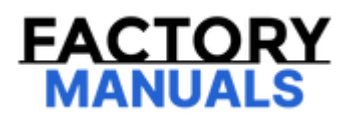

# Your Ultimate Source for OEM Repair Manuals

FactoryManuals.net is a great resource for anyone who wants to save money on repairs by doing their own work. The manuals provide detailed instructions and diagrams that make it easy to understand how to fix a vehicle.

**1977 FORD Thunderbird OEM Service and Repair** Workshop Manual

Go to manual page

| PCM (powertrain control module) | P24C0:00 | EVAP System Leak Detection Pump Switching<br>Valve Stuck On: No Sub Type Information | GO to<br>Pinpoint Test<br>A |
|---------------------------------|----------|--------------------------------------------------------------------------------------|-----------------------------|
|                                 |          |                                                                                      | <i>/</i>                    |

#### Global Customer Symptom Code (GCSC) Chart

Diagnostics in this manual assume a certain skill level and knowledge of Ford-specific diagnostic practices.

#### REFER to: Diagnostic Methods

(100-00 General Information, Description and Operation).

#### **Global Customer Symptom Code Chart**

| Customer Symptom                                              | Action                |
|---------------------------------------------------------------|-----------------------|
| Start/Run/Move > Fluids > Fuel > Slow Fill/Premature Shut Off | GO to Pinpoint Test A |
| Start/Run/Move > Fluids > Fuel > Slow Fill/Premature Shut Off | GO to Pinpoint Test B |

#### Pinpoint Test(s)

#### **PINPOINT TEST A : SLOW TO FILL**

### Normal Operation and Fault Conditions DTC Fault Trigger Conditions

| OTC Fault Trigger Cond           | itions                                 |                                      |
|----------------------------------|----------------------------------------|--------------------------------------|
| DTC (diagnostic<br>trouble code) | Description                            | Fault Trigger Condition              |
| PCM (powertrain                  | EVAP System Secondary Purge Vapor Line | Evaporative Emission System          |
| control module)                  | Restricted/Blocked: No Sub Type        | Secondary Purge Vapor Line           |
| P144B:00                         | Information                            | Restricted/Blocked                   |
| PCM (powertrain                  | EVAP System Leak Detection Pump        | Evaporative Emission System Leak     |
| control module)                  | Switching Valve Stuck On: No Sub Type  | Detection Pump Switching Valve Stuck |
| P24C0:00                         | Information                            | On                                   |

#### **Possible Sources**

• Fuel tank filler pipe

A1 CHECK THE FUEL SYSTEM COMPONENTS FOR SIGNS OF DAMAGE

| Yes                                                  |                                                                                |                                                                                                    |
|------------------------------------------------------|--------------------------------------------------------------------------------|----------------------------------------------------------------------------------------------------|
|                                                      |                                                                                |                                                                                                    |
| Νο                                                   | GO to A4                                                                       |                                                                                                    |
|                                                      |                                                                                |                                                                                                    |
| A4 MOI                                               | NITOR THE FT                                                                   | P WHILE FILLING THE FUEL TANK                                                                                                    |
| • Mo<br>Aco<br>Vo<br>Is the F                        | onitor the fuel<br>cess the PCM (<br>ltage) (V) PID ( <br><b>TP within spe</b> | tank pressure (FTP) reference values while filling the fuel tank.<br>powertrain control module) and monitor the FTP_V (Fuel Tank Pressure Sensor<br>parameter identification)<br>ccification                         |
| Yes                                                  | GO to A6                                                                       |                                                                                                    |
| No                                                   | GO to A5                                                                       |                                                                                                    |
|                                                      |                                                                                |                                                                                                    |
| A5 MOI                                               | NITOR THE FT                                                                   | P WHILE FILLING THE FUEL TANK WITH THE EVAP SYSTEM DISCONNECTED                                                                                                    |
| <ul> <li>Discar</li> <li>Mo<br/>Accession</li> </ul> | sconnect the funister.<br>Donitor the FTP<br>Cess the PCM (                    | uel tank-to- EVAP (evaporative emission) canister quick connect coupling at the EVAP<br>reference value while filling the fuel tank.<br>(powertrain control module) and monitor the FTP_V (Fuel Tank Pressure Sensor |
| Vo<br>Is FTP v                                       | ltage) (V) PID ( <br>vithin specific                                           | parameter identification)<br>cation?                                                                                                    |
| Yes                                                  | INSPECT the<br>blockage or<br>(evaporative                                     | EVAP (evaporative emission) system for blockage or restrictions. REPAIR the restriction. If the blockage or restriction cannot be repaired, INSTALL new EVAP emission) system components.                            |
| No                                                   | GO to A6                                                                       |                                                                                                    |
| A6 INSF                                              | PECT THE FUE                                                                   | L FILLER PIPE & VAPOR RECIRCULATION LINE ASSEMBLY                                                                                                    |
| • Dis                                                | sconnect the fu                                                                | uel filler pipe from the fuel tank.                                                                                                    |

- Disconnect the evaporative leak detection pump (ELDP) from the EVAP canister.
- Monitor the fuel tank pressure (FTP) to typical diagnostic reference values while filling the fuel tank. Access the PCM (powertrain control module) and monitor the FTP\_V (Fuel Tank Pressure Sensor Voltage) (V) PID (parameter identification)

#### Is the FTP less than 12" H2O / 3.0 kPa?

|    |    | Remove / Replace the evaporative leak detection pump (ELDP).                   |
|----|----|--------------------------------------------------------------------------------|
| Ye | es | REFER to: Evaporative Emission System Leak Test                                |
|    |    | (303-13D Evaporative Emissions - 3.5L V6 PowerBoost (CN), General Procedures). |

No GO to A10

#### A10 DIAGNOSE THE EVAP CANISTER

- Disconnect the EVAP (evaporative emission) canister from the fuel vapor load line.
- Monitor the fuel tank pressure (FTP) to typical diagnostic reference values while filling the fuel tank. Access the PCM (powertrain control module) and monitor the FTP\_V (Fuel Tank Pressure Sensor Voltage) (V) PID (parameter identification)

#### Is the FTP less than 12" H2O / 3.0 kPa?

| Yes | Remove / Replace the EVAP (evaporative emission) canister.<br>REFER to: Evaporative Emission Canister<br>(303-13D Evaporative Emissions - 3.5L V6 PowerBoost (CN), Removal and Installation). |
|-----|----------------------------------------------------------------------------------------------------|
| Νο  | Remove / Replace the fuel vapor line including the fuel vapor vent valve (FVVV) and fuel tank isolation valve (FTIV).                                                                         |

#### **PINPOINT TEST B : DTC P04B0**

| Refer to Wiring Diagrams Cell 023<br>Normal Operation and Fault Co | for schematic and connector information.<br>Inditions DTC Fault Trigger Conditions |                            |
|--------------------------------------------------------------------|------------------------------------------------------------------------------------|----------------------------|
| DTC (diagnostic trouble code)                                      | Description                                                                        | Fault Trigger<br>Condition |

| Yes             | GO to B3                                                            |                                                                 |                                                             |
|-----------------|---------------------------------------------------------------------|-----------------------------------------------------------------|-------------------------------------------------------------|
| No              | Replace th                                                          | e FVVV (Fuel Vapor Vent V                                       | Valve).                                                     |
| B3 CH<br>SHOR   | IECK FUEL VAF                                                       | POR VENT VALVE CIRCU                                            | IT FVVV (ALSO KNOWN AS THE REFUELING VALVE) FOR A           |
| •<br>) •<br>] • | gnition ON.<br>Connect the Fu<br>gnition start or<br>Measure the vo | el Vapor Vent Valve (FVV)<br>run condition.<br>oltage as below: | V) connector C441 .                                         |
|                 | Positive Lead<br>C441-1                                             | Measurement / Action                                            | Negative Lead<br>C175B-13                                   |
| ls any          | y voltage pres                                                      | ent?                                                            |                                                             |
| Yes             | the circuit                                                         | is shorted to voltage and                                       | d should be repaired.                                       |
| No              | Perform a<br>repair as n                                            | visual inspection on the e                                      | connector pins and the FVVV pins for any visible damage and |
| B4 CH<br>TO GI  | HECK FUEL VAF<br>ROUND :                                            | POR VENT VALVE (ALSO                                            | KNOWN AS THE REFUELING VALVE) CIRCUITS FOR A SHORT          |
| <br>] •<br>] •  | gnition OFF.<br>Disconnect the<br>Measure resista                   | Fuel Vapor Vent Valve (F<br>ance as below:                      | VVV) connector C441 .                                       |
|                 | Positive Lead                                                       | Measurement / Action                                            | Negative Lead                                               |

| PCM (p<br>modul                                                                                                    | oowertrain conti<br>e) P04B4:00                                         | rol                                            | Refueling Vapor Control Valve Stuck Closed: No<br>Sub Type Information                                | Refueling Valve (RV)<br>stuck closed   |
|----------------------------------------------------------------------------------------------------|-------------------------------------------------------------------------|------------------------------------------------|----------------------------------------------------------------------------------------------------|----------------------------------------|
| Possibl                                                                                                    | e Sources                                                               |                                                |                                                                                                    |                                        |
| • Fu                                                                                                    | el filler pipe                                                          |                                                |                                                                                                    |                                        |
| • FT                                                                                                    | P Sensor                                                                |                                                |                                                                                                    |                                        |
| • Fu                                                                                                    | el Vapor Vent Va                                                        | alve                                           |                                                                                                    |                                        |
| C1 CHE                                                                                                    | CK THE REFUEL                                                           | LING VALV                                      | E STUCK CLOSED                                                                                        |                                        |
| <ul> <li>Pro</li> <li>Co</li> </ul> Does the second second sec | ess the Refuel D<br>onfirm FTP_H20<br><b>ne Tank Pressu</b><br>GO to C3 | 0oor reque:<br>PID (param<br><b>re drop to</b> | st button.<br>neter identification)<br>less than 0.25 PSI (6.92 ln.H20)?                              |                                        |
|                                                                                                    |                                                                         |                                                |                                                                                                    |                                        |
| No                                                                                                    | GO to C2                                                                |                                                |                                                                                                    |                                        |
|                                                                                                    |                                                                         |                                                |                                                                                                    |                                        |
| C2 CHE<br>OPENE                                                                                                    | CK THE FTP (FU<br>D                                                     | JEL TANK F                                     | PRESSURE) SENSOR VOLTAGE WITH THE CAPLES                                                              | S FUEL TANK FILLER PIPE                |
| • Ge<br>• Ins<br>pip                                                                                                    | ently release the<br>stall the supplen<br>pe.                           | e fuel door<br>mental refu                     | using the mechanical release lever located in the<br>elling adaptor provided with the vehicle to open | trunk.<br>the capless fuel tank filler |

- KOEO (key on, engine off)
- Access the PCM and monitor the FTP (VOLT) PID.
   Access the PCM (powertrain control module) and monitor the FTP\_V (Fuel Tank Pressure Sensor Voltage) (V) PID (parameter identification)

## Is FTP (Fuel Tank Pressure) Voltage reading between 1.4V -1.54 V?

| Yes GO to C3 |
|--------------|
|--------------|

|              | Fuel vapor vent valve (FVVV) C4287-1                                                                                                | Ω                    | C175E-24        |                   |  |
|--------------|----------------------------------------------------------------------------------------------------|----------------------|-----------------|-------------------|--|
| ls th        | e resistance less than 5 ohms?                                                                                                    |                      |                 |                   |  |
| Yes          | GO to C5                                                                                                    |                      |                 |                   |  |
| No           | Repair the open circuit. Clear the PCM (powertrain control module) DTC (diagnostic trouble cod s. REPEAT self-test.                 |                      |                 |                   |  |
|              |                                                                                                    |                      |                 | ,                 |  |
| C5 C<br>TO G | HECK FUEL VAPOR VENT VALVE (ALSO<br>ROUND                                                                                           | KNOWN AS THE REFUE   | LING VALVE) CIR | CUITS FOR A SHORT |  |
| •            | lgnition OFF.<br>Ignition starts or run condition.<br>Measure Voltage as below.                                                     |                      |                 |                   |  |
|              | Positive Lead                                                                                                    | Measurement / Action | Negative Lead   |                   |  |
|              | Fuel vapor vent valve (FVVV) C4287-2                                                                                                | V                    | Ground          |                   |  |
|              | Fuel vapor vent valve (FVVV) C4287-1                                                                                                | Ÿ                    | Ground          |                   |  |
| ls th        | e voltage greater than 11 volts?                                                                                                    |                      |                 |                   |  |
| Yes          | es Problem is intermittent. Look for signs of visual damage on the connector pins and FVVV pins.<br>Clear Codes & Send Vehicle out. |                      |                 |                   |  |
| No           | Look for wiring issues and repair a                                                                                                 | s necessary.         |                 |                   |  |

# **Fuel System Pressure Check**

| 310-00D Fuel System - General Inform<br>(CN) | ation - 3.5L V6 PowerBoost | 2022 F-150                                |
|----------------------------------------------|----------------------------|-------------------------------------------|
| General Procedures                           |                            | <i>Procedure revision date:</i> 10/1/2020 |
|                                              |                            |                                           |
| Fuel System Pressure Check                   |                            |                                           |
| Check                                        |                            |                                           |
| NOTE                                         |                            |                                           |

This Fuel System Pressure Check is for the low pressure side of the system.

1. Release the fuel system pressure.

Refer to: Fuel System Pressure Release(310-00D Fuel System - General Information - 3.5L V6 PowerBoost (CN), General Procedures).

2. Disconnect the battery ground cable.

Refer to: Battery Cables - 3.5L V6 PowerBoost (CN)(414-01 Battery, Mounting and Cables, Removal and Installation).

3. Remove the engine appearance cover retainers, release the engine appearance cover from the rear retainers and then remove the engine appearance cover.

*Torque* : 97 lb.in (11 Nm)

5. Disconnect the fuel jumper tube-to-high pressure pump quick release coupling.

Refer to: Quick Release Coupling(310-00D Fuel System - General Information - 3.5L V6 PowerBoost (CN), General Procedures).

6. Install the Fuel Pressure Test Kit between the fuel jumper tube and the High Pressure Fuel Pump.

Use Special Service Tool : 310-D009 (D95L-7211-A) Fuel Pressure Test Kit

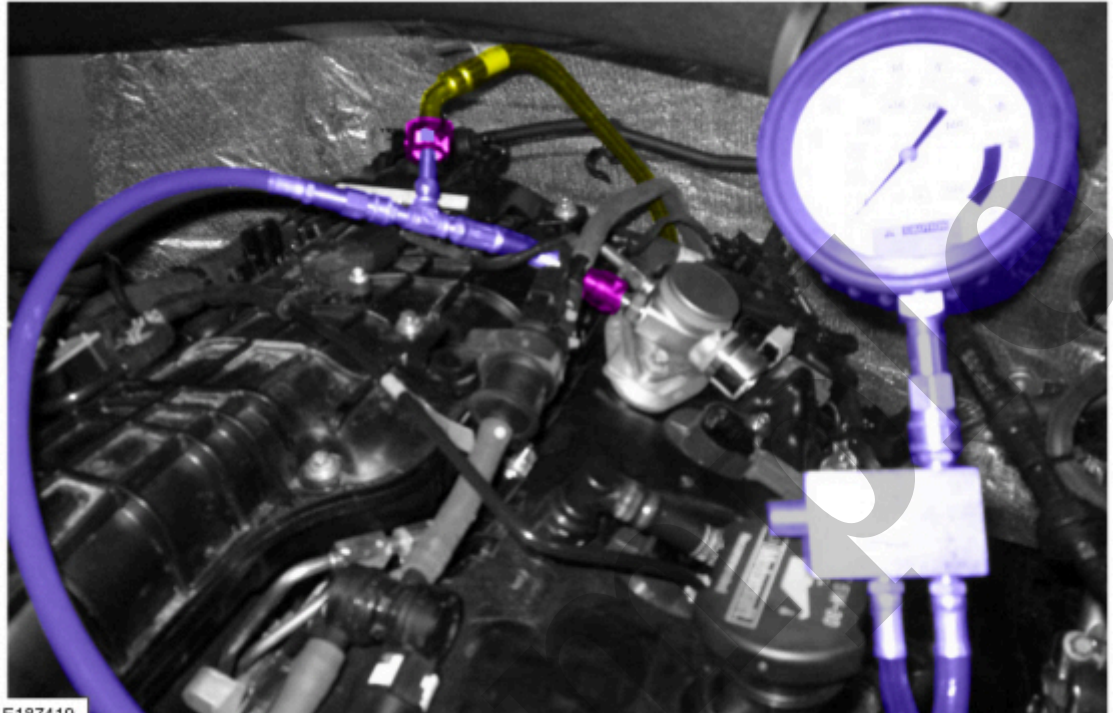

E187419

Click here to learn about symbols, color coding, and icons used in this manual.

NOTE 7.

The Fuel Pump (FP) control module electrical connector was previously disconnected to release the fuel system pressure and must be reconnected to test the fuel system pressure.

Reconnect the Fuel Pump (FP) control module electrical connector.

8. Reconnect the battery ground cable.

Refer to: Battery Cables - 3.5L V6 PowerBoost (CN)(414-01 Battery, Mounting and Cables, Removal and Installation).

#### 9. NOTE

# **Fuel System Pressure Release**

| 310-00D Fuel System - General Information - 3.5L V6 Powe<br>(CN) | erBoost 2022 F-150                    |
|------------------------------------------------------------------|---------------------------------------|
| General Procedures                                               | Procedure revision date:<br>10/1/2020 |
|                                                                  |                                       |

### Fuel System Pressure Release

#### **Pressure release**

1. With the vehicle in NEUTRAL, position it on a hoist.

Refer to: Jacking and Lifting - Overview(100-02 Jacking and Lifting, Description and Operation).

2. NOTE

The Fuel Pump driver Module is located on the frame rail above the fuel tank.

Disconnect the fuel pump driver module electrical connector.